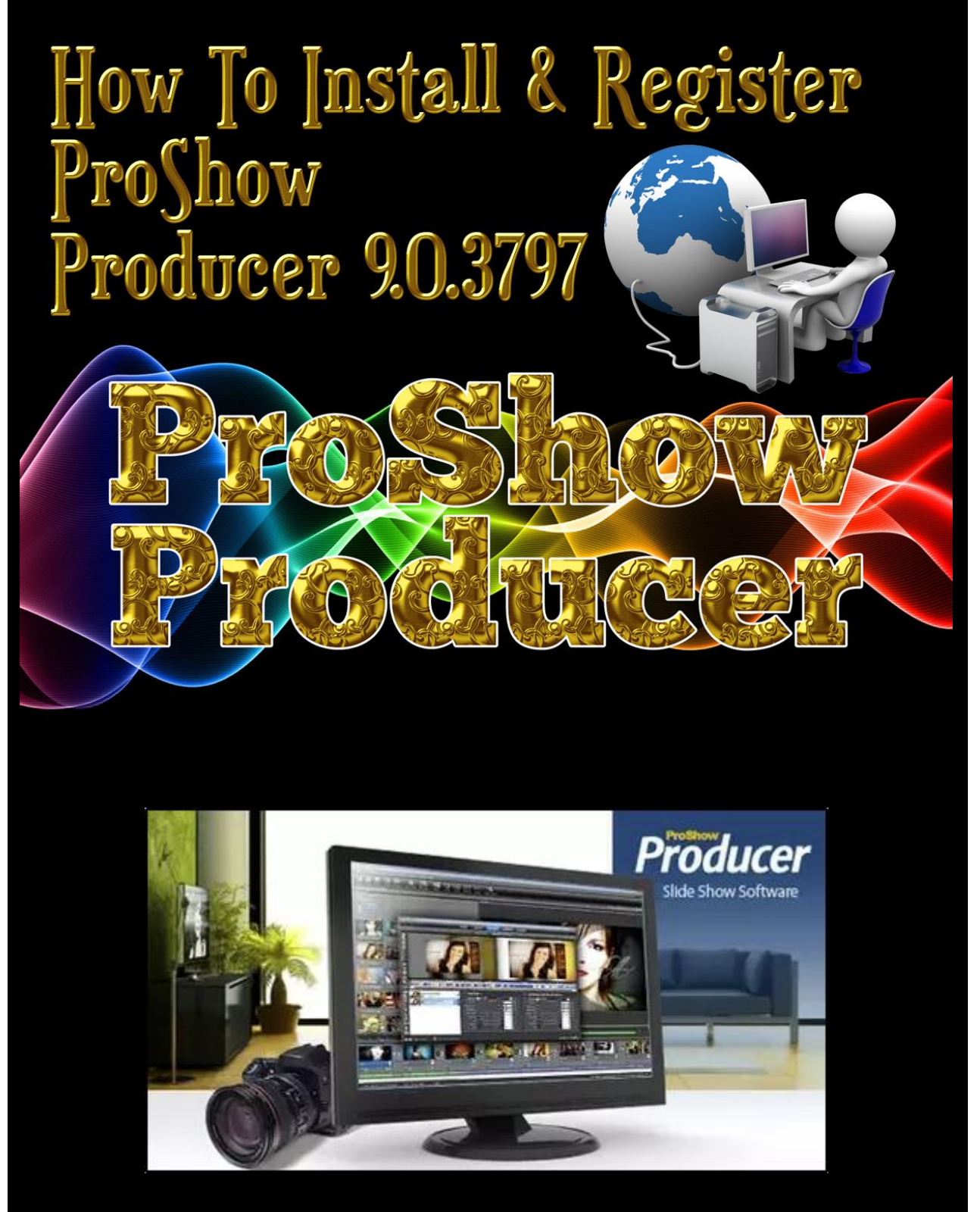

Instructions provided by ProShow Producer Support Group https://www.facebook.com/groups/338829398351892

December 2024

#### Contents

| Introduction                       | 3 |
|------------------------------------|---|
| File Extract                       | 3 |
| Step 1: Go to the Downloaded File  | 3 |
| Step 2: Extract Files              | 3 |
| Step 3: Extract Files              | 4 |
| Installation                       | 4 |
| Step 4: Run the Install File       | 4 |
| Step 5: Windows Safety Prompt      | 4 |
| Step 6: Begin Installation         | 5 |
| Step 7: Trial Version Normal       | 5 |
| Step 8: End User License Agreement | 5 |
| Step 9: Install Location           | 6 |
| Step 10: Ready to Install          | 6 |
| Step 11: Installing                | 6 |
| Step 12: Finished                  | 7 |
| Step 13: Do Not Restart            | 7 |
| Register                           | 8 |
| Step 14: Registering ProShow       | 8 |
| Step 15: Windows Safety Prompt     | 8 |
| Step 16: Screen Flicker            | 8 |
| Run ProShow Producer               | 9 |
| Step 17: Start ProShow Producer    | 9 |
| Step 18: Default Layout            | 9 |
| Step 19: Check Registration        | 9 |
| Step 19: Check Versions            | 9 |

Page

Turn Off Update Checking 10 Step 20: Edit Preferences 10 Step 21: Close ProShow Producer 10 **Creating Firewall Rule** 11 Step 22: Start Windows Firewall 11 Step 23: Check Firewall is Enabled 12 Step 24: Advanced Settings 12 Step 25: Create Outbound Rule 12 Step 26: Rule Type 12 Step 27: Locate Program 13 Step 28: Select ProShow.exe 13 Step 29: Block The Connection 13 Step 30: Select All Three 14 Step 31: Name The Rule 14 Step 32: Check Outbound Rule 14 Step 33: The End 14

## Introduction

In this document I will show you how to install ProShow Producer, version 9.0.3797 for Windows. This is the final stable version released by the Photodex developers. I will demonstrate this with screen shots from a Windows 11 computer that has not had ProShow Producer installed previously. It is critical that you uninstall any existing version of ProShow Producer.

### File Extract

Follow the steps to extract the files from the "Photodex-ProShow-Producer-v9.0.3797.rar" file.

| ),                                        |                                        |      |
|-------------------------------------------|----------------------------------------|------|
| Step 1: Go to the Downloaded File         | 🗸 📩 Quick access                       |      |
| Go to the location on your computer       | Desktop                                | *    |
| Producer                                  | ↓ Downloads                            | *    |
|                                           | Documents                              | *    |
| 25                                        | Pictures                               | *    |
| $\langle 0 \rangle \mathcal{V}$           | 5) A37V                                |      |
| Step 2: Extract Files                     |                                        |      |
| The downloaded file has a .rar            | $(\bigcirc)$                           |      |
| extension and we will need to extract     |                                        |      |
| the contents. The built in Windows        | This PC > Downloads                    |      |
| "Extract All" function will work as there | Name                                   |      |
| is no password. You can also download     | Photodex-ProShow-Producer-v9.0.3797.ra | ir N |
| and use WinRAR or 7-Zip. Both are         | *                                      | 43   |
| freely available. In this document I will |                                        |      |
| use 7-Zip to extract the contents of the  |                                        |      |
| .rar file into a folder of the same name, |                                        |      |
| as follows.                               |                                        |      |

#### Step 3: Extract Files

Right click the . rar file, select "7-Zip" then select "Extract to Photodex-ProShow-Producer-v9.0.3797\"

#### Installation

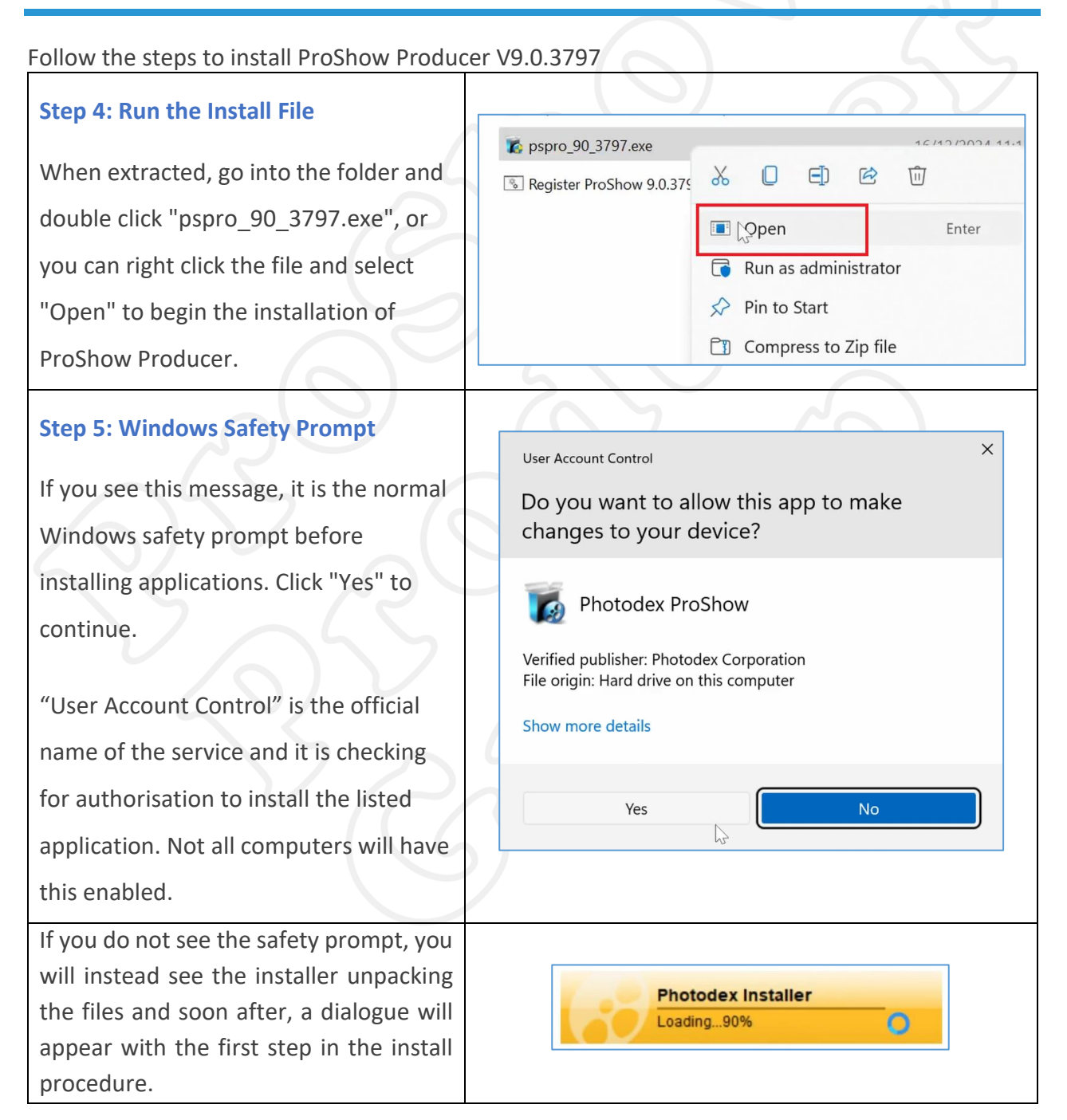

Open

A Share

Copy <u>a</u>s path

Restore previous version

Date modified

Open archive Open archive Extract files...

Extract Here

Test archive Add to archiv

17/12/2024 8:35 pm

Type

RAR File

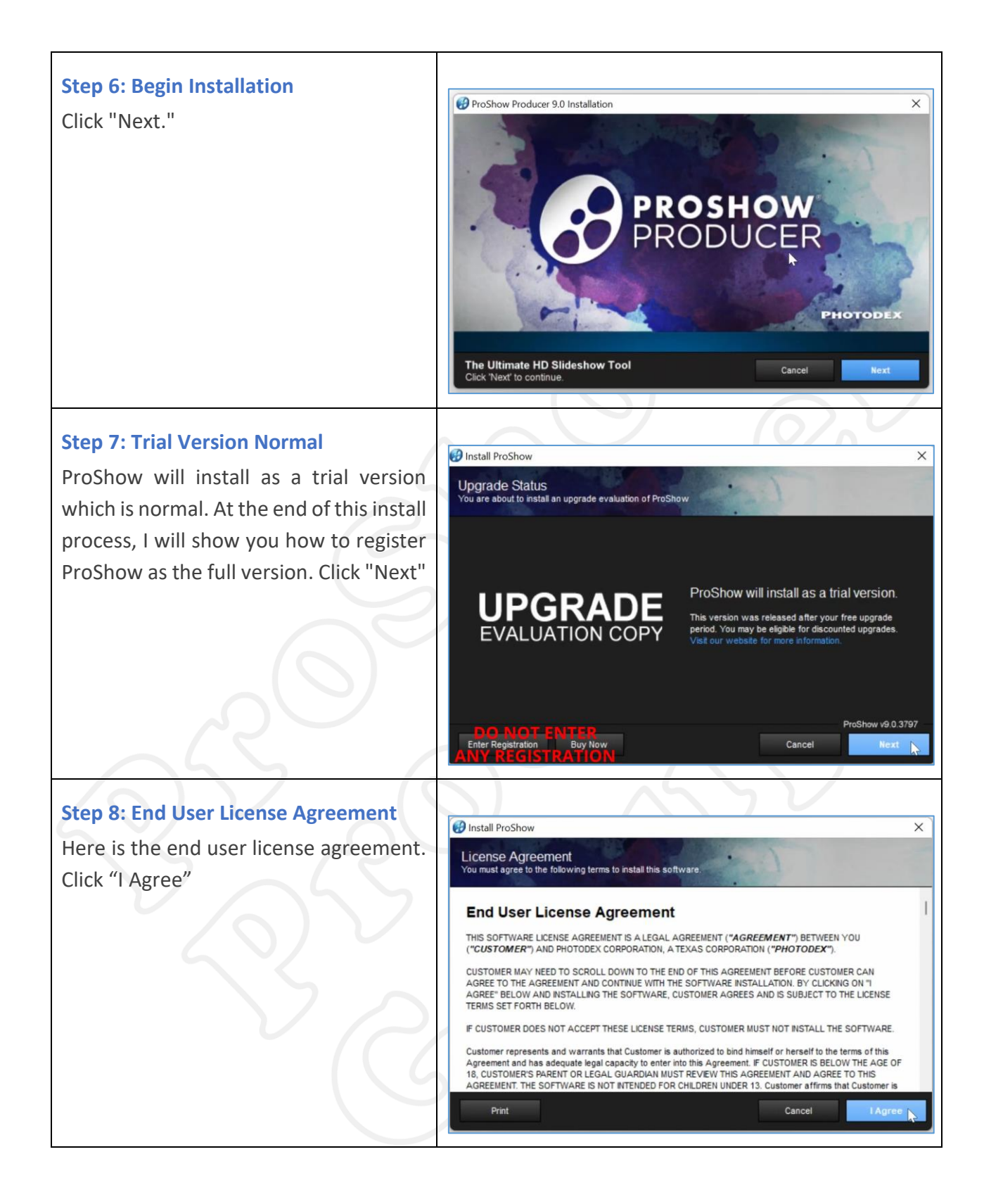

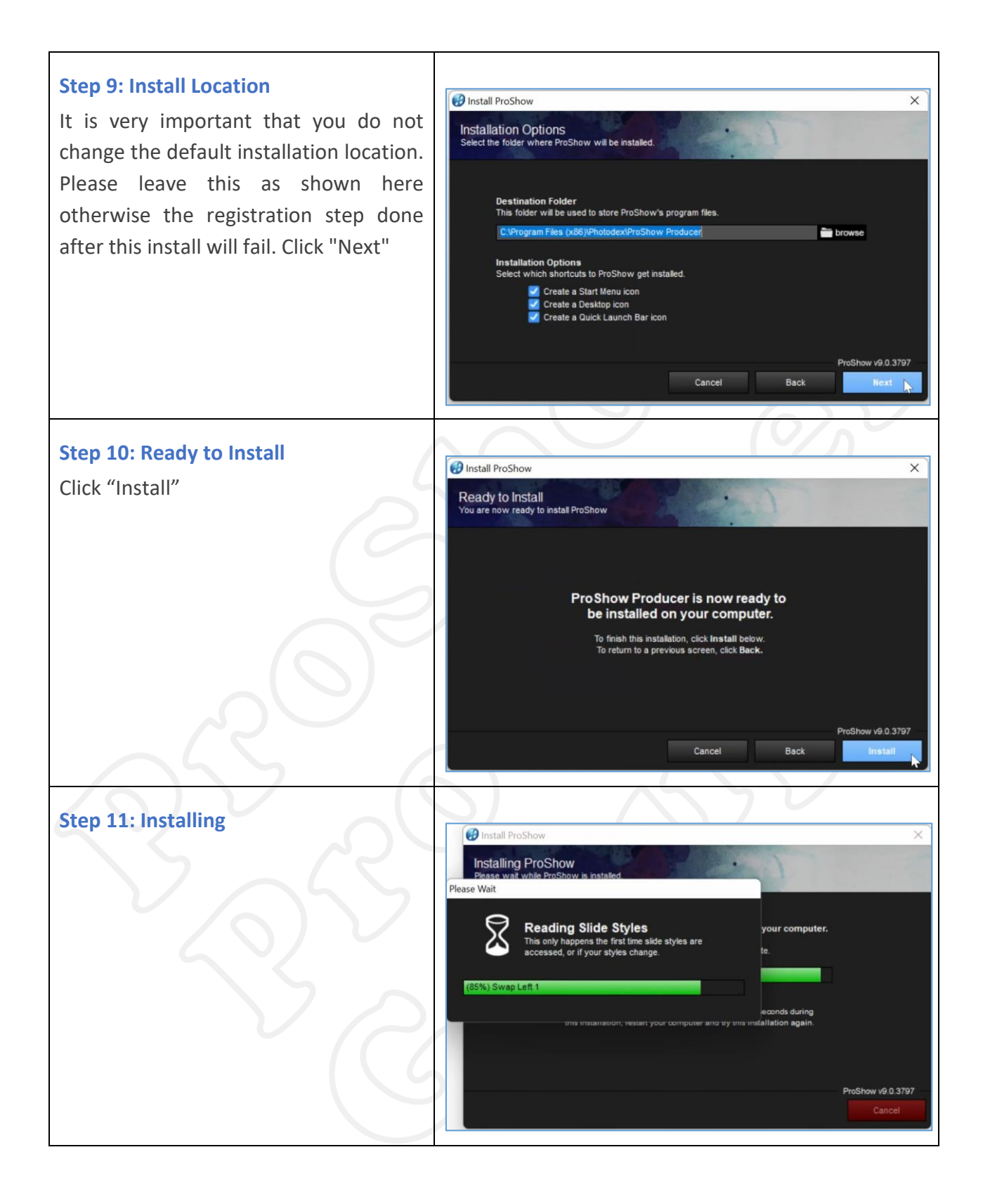

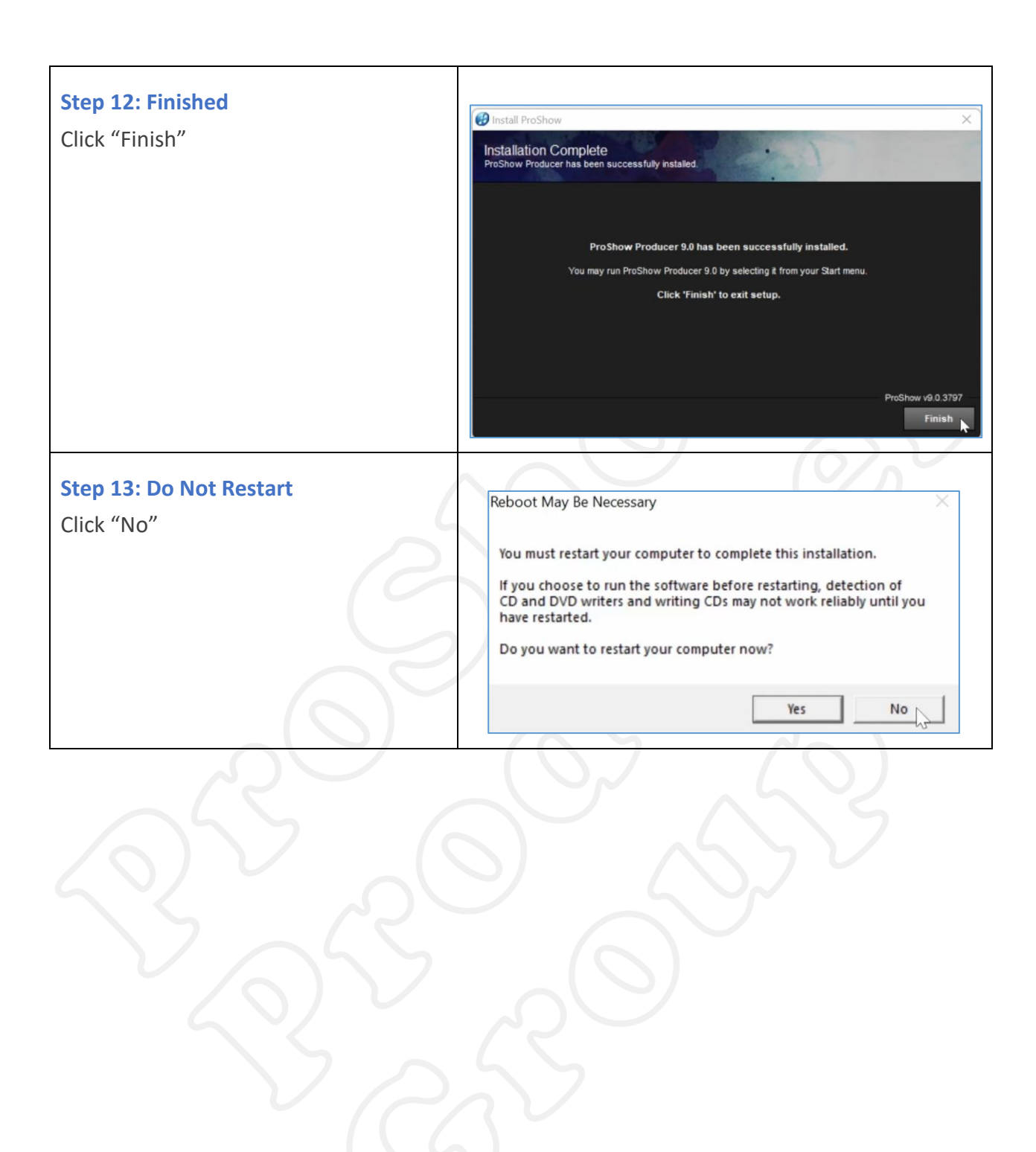

## Register

Follow these steps to "register" ProShow Producer and fully activate it.

| Step 14: Registering ProShow                   |                                                                                                    |  |  |  |  |
|------------------------------------------------|----------------------------------------------------------------------------------------------------|--|--|--|--|
|                                                | <b>k</b> pspro_90_3797.exe 16/12/2024 11:13 p                                                                                                    |  |  |  |  |
| Right click "Register ProShow                  | Register ProShow 9.0.3797.hat 17/12/2024 9-34 pg                                                                                                    |  |  |  |  |
| 9.0.3797.bat" and select "Run As               |                                                                                                    |  |  |  |  |
| Administrator"                                 | Open Enter                                                                                                    |  |  |  |  |
| Automistrator                                  | Run as administrator                                                                                                    |  |  |  |  |
|                                                | Compress to Zip file                                                                                                    |  |  |  |  |
|                                                |                                                                                                    |  |  |  |  |
| Step 15: Windows Safety Prompt                 |                                                                                                    |  |  |  |  |
|                                                | User Account Control                                                                                                    |  |  |  |  |
| You may see the Windows safety                 | Do you want to allow this app to make                                                                                                    |  |  |  |  |
| prompt again. Click "yes" to continue.         | changes to your device?<br>Photodex ProShow<br>Verified publisher: Photodex Corporation<br>File origin: Hard drive on this computer<br>Show more details |  |  |  |  |
| RO                                             |                                                                                                    |  |  |  |  |
| $\langle \zeta \rangle \langle \gamma \rangle$ | Yes No                                                                                                    |  |  |  |  |
| Step 16: Screen Flicker                        | Name Date modified                                                                                                    |  |  |  |  |
|                                                | DNT Files 17/12/2024 12:06 am                                                                                                    |  |  |  |  |
| Immediately after, you will see the            | Installation Instructions.txt 17/12/2024 1:08 am                                                                                                    |  |  |  |  |
| screen flicker. Don't blink, you may           | ImportantFirewallInformation.pdf 16/12/2024 11:13 pm                                                                                                    |  |  |  |  |
| miss it. The task is done. That                | <b>pspro_90_3797.exe</b> 16/12/2024 11:13 pm                                                                                                    |  |  |  |  |
| concludes the license and registration         | <b>Register ProShow 9.0.3797.bat</b> 17/12/2024 8:34 pm                                                                                                  |  |  |  |  |
| process Drochow Drodwoor is now fully          |                                                                                                    |  |  |  |  |
| process. Prosition Producer is now fully       | <i><i></i></i>                                                                                                    |  |  |  |  |
| registered and activated.                      |                                                                                                    |  |  |  |  |

### Run ProShow Producer

Lets now check and confirm ProShow Producer is fully registered

#### **Step 17: Start ProShow Producer** Go to the desktop and double click the ProShow Producer icon to start the program Step 18: Default Layout Here is the default layout and wizard 51 that you see when launching ProShow Producer for the first time. Click "Cancel" to dismiss. **Step 19: Check Registration** Let's check the registration and version ProShow Help Documentation F1 Training and How-To Videos numbers. Go to the Help Menu then Get Help With ProShow select "About ProShow". Report a Problem Check for Upgrades Upgrade DVD/Blu-ray/CD Support Enter Registration Purchasing Information **Step 19: Check Versions** About ProShow Produc You can see the program is registered PROSHOW and the version numbers of ProShow Producer and Photodex Presenter are 9.0.3797. Click "Close" Version 9.0.3797 Published by Photodex Corp 9.00.3797

ProShow Producer Facebook Group: https://www.facebook.com/groups/338829398351892/

# Turn Off Update Checking

Do the following to turn off update checking.

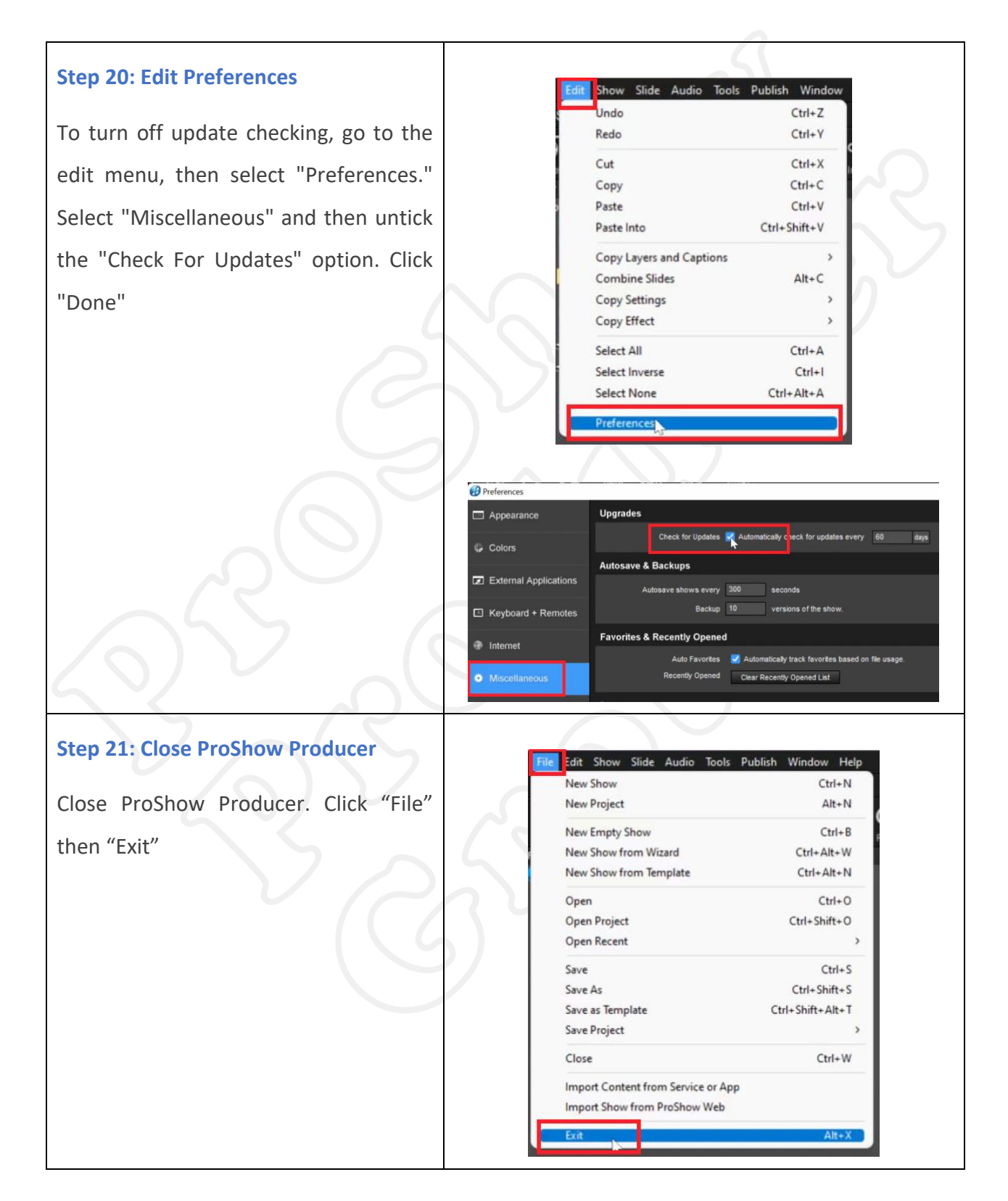

# **Creating Firewall Rule**

Sometimes ProShow Producer tries to call Home to the Photodex servers during "creating a show" or "publishing it to video", but as the servers were taken offline permanently in January 2020 there is nobody home to answer the call, so Proshow Producer just maintains the "busy" and/or "downloading" message and you cannot continue creating and/or publishing your show.

If you are having this issue and wish to stop this from happening all you need to do is create an "outbound" rule in your firewall which will block ProShow Producer trying to ever call home. I will show you how to do this in the in built Windows Defender Firewall which most people use, but if you have a third party firewall the process will be similar.

If you are NOT having these issues, then you can choose not to do the this step. However, you may have to in the future if the problem presents. We have heard of folks in three categories.

- 1. They have the issues mentioned above .
- They do not have the issues mentioned above and then many months later they do out of the blue.
- 3. They never experience the issues above

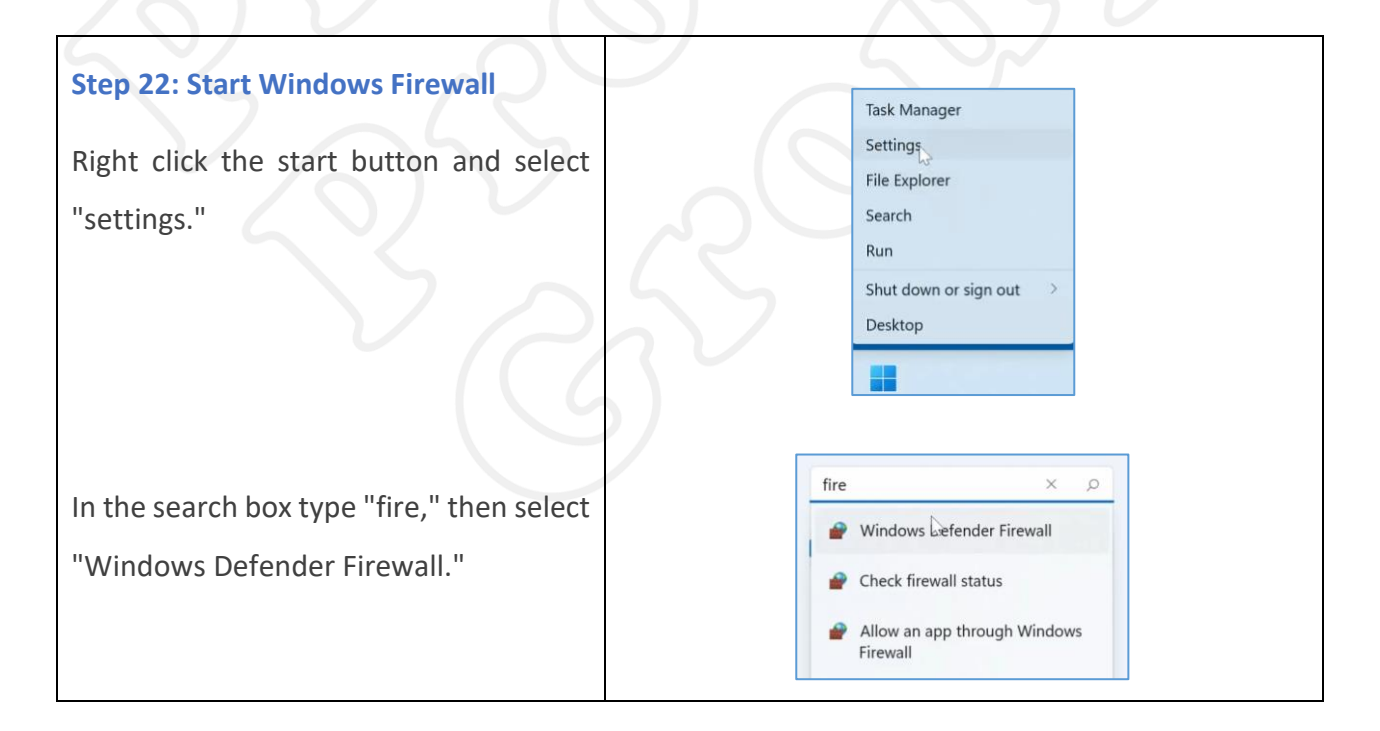

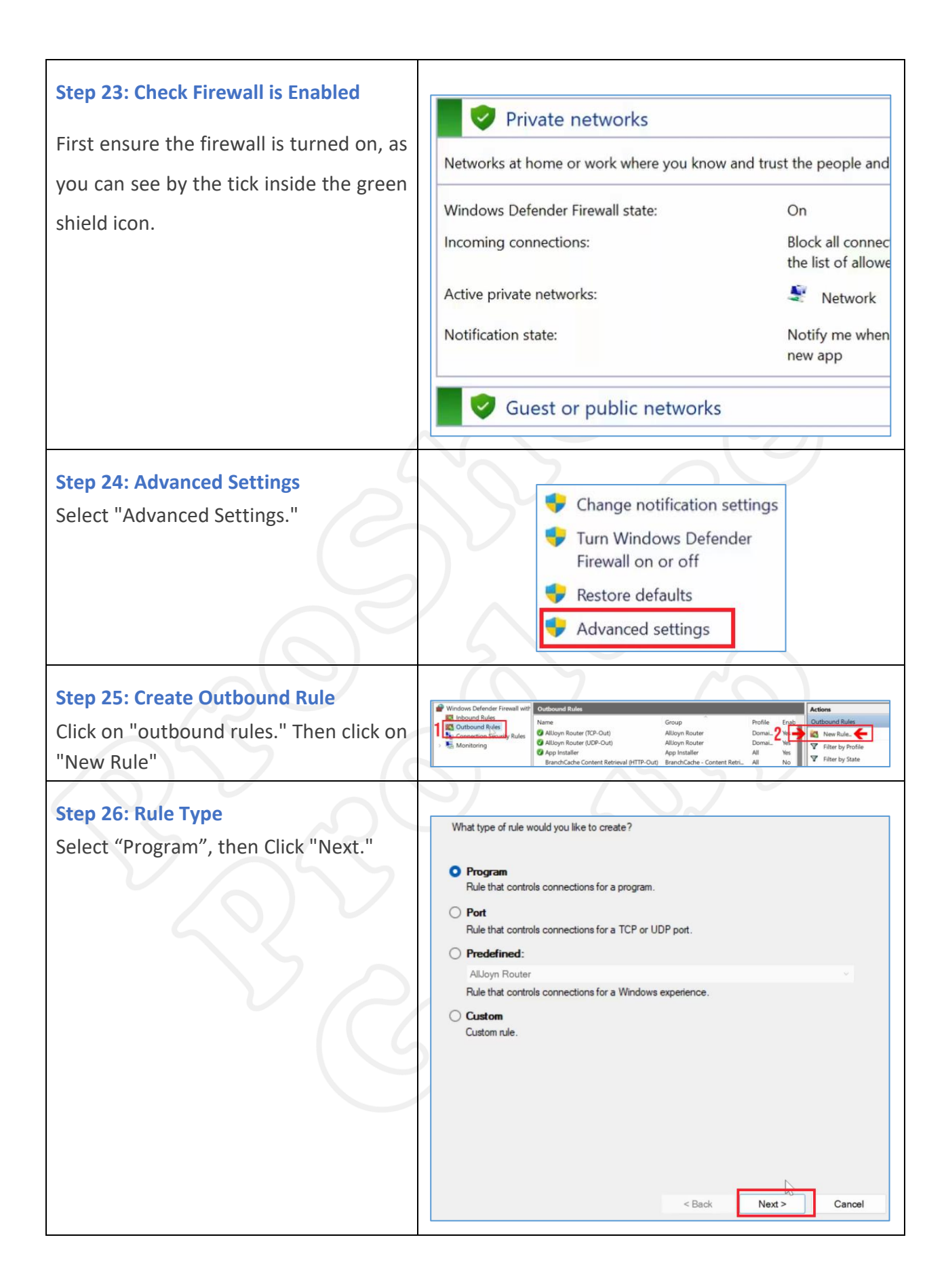

| Step 27: Locate Program                          |                                              |                                                           |                                |                                         |
|--------------------------------------------------|----------------------------------------------|-----------------------------------------------------------|--------------------------------|-----------------------------------------|
| Step 27. Locate Program                          | $\leftrightarrow \rightarrow \cdot \uparrow$ | 🦉 « Local Disk (C:) → Program Files (x86) → Photodex      | ProShow Producer               | ~ C                                     |
| Click "Browse" and locate the ProShow.exe file   | Organise 🔻 New fold                          | der                                                       |                                |                                         |
| which is located in                              | This DC                                      | Name                                                      | Date modified                  | Туре                                    |
| c:\Programfilesx86\Photodex\ProShow              | > Desktop                                    | Colors                                                    | 21/12/2024 1:11 am             | File folder                             |
| Producer folder.                                 | Documents                                    | Content                                                   | 21/12/2024 1:11 am             | File folder                             |
|                                                  | Downloads                                    | ayerfilters                                               | 21/12/2024 1:11 am             | File folder                             |
|                                                  | > 👩 Music                                    | layouts                                                   | 21/12/2024 1:11 am             | File folder                             |
|                                                  | > 🔀 Pictures                                 | motionfilters                                             | 21/12/2024 1:11 am             | File folder                             |
|                                                  | > 🔰 Videos                                   | palettes                                                  | 21/12/2024 1:11 am             | File folder                             |
|                                                  | 🔅 🏪 Local Disk (C:)                          | 🚞 pxf                                                     | 21/12/2024 1:11 am             | File folder                             |
|                                                  | Filer                                        | name:                                                     |                                | ~                                       |
|                                                  |                                              |                                                           |                                |                                         |
|                                                  |                                              |                                                           | 5                              | ~                                       |
| Step 28: Select ProShow.exe                      |                                              |                                                           |                                |                                         |
| Click on ProShow exe then click the "Open"       | Does this rule apply                         | y to all programs or a specific program?                  |                                |                                         |
| button doing this will automatically place the   | 0                                            |                                                           |                                |                                         |
| button, doing this will automatically place the  | All programs     Rule applies to             | all connections on the computer that match                | other rule properties.         |                                         |
| program launch file into the program path. Click |                                              | •                                                         |                                |                                         |
| "Next"                                           | O This program                               | n path:                                                   |                                |                                         |
|                                                  | %ProgramFile                                 | s% (x86)\Photodex\ProShow Producer\prosh                  | ow.exe Browse                  |                                         |
|                                                  | Example:                                     | c:\path\program.exe<br>%ProgramFiles%\browser\browser.exe |                                |                                         |
|                                                  |                                              |                                                           |                                |                                         |
|                                                  |                                              |                                                           |                                |                                         |
|                                                  |                                              |                                                           |                                |                                         |
|                                                  |                                              |                                                           |                                |                                         |
|                                                  |                                              |                                                           |                                |                                         |
|                                                  |                                              |                                                           |                                |                                         |
|                                                  |                                              |                                                           |                                |                                         |
|                                                  |                                              |                                                           |                                |                                         |
|                                                  |                                              |                                                           |                                |                                         |
|                                                  |                                              | < Back                                                    | Next > (                       | Cancel                                  |
|                                                  |                                              |                                                           | 104                            |                                         |
|                                                  |                                              |                                                           |                                |                                         |
| Step 29: Block The Connection                    |                                              |                                                           |                                |                                         |
| With "Block the Connection" selected click       | What action shoul                            | d be taken when a connection matches the                  | specified conditions?          |                                         |
| "Nort"                                           | Allow the co                                 | praction                                                  |                                |                                         |
| Next.                                            | This includes c                              | connections that are protected with IPsec as              | well as those are not.         |                                         |
|                                                  | O Allow the co                               | nnection if it is secure                                  |                                |                                         |
|                                                  | This includes o                              | nly connections that have been authenticate               | ed by using IPsec. Connectio   | ins                                     |
|                                                  | Rule node.                                   | using the settings in insec properties and rul            | les in the Connection Security | ( ) ( ) ( ) ( ) ( ) ( ) ( ) ( ) ( ) ( ) |
|                                                  | Customize                                    |                                                           |                                |                                         |
|                                                  | O Black the se                               |                                                           |                                |                                         |
|                                                  | U Block the co                               |                                                           |                                |                                         |
|                                                  |                                              |                                                           |                                |                                         |
|                                                  |                                              |                                                           |                                |                                         |
|                                                  |                                              |                                                           |                                |                                         |
|                                                  |                                              |                                                           |                                |                                         |
|                                                  |                                              |                                                           |                                |                                         |
|                                                  |                                              |                                                           |                                |                                         |
|                                                  |                                              |                                                           |                                |                                         |
|                                                  |                                              |                                                           |                                |                                         |
|                                                  |                                              | < Back                                                    | Next >                         | Cancel                                  |

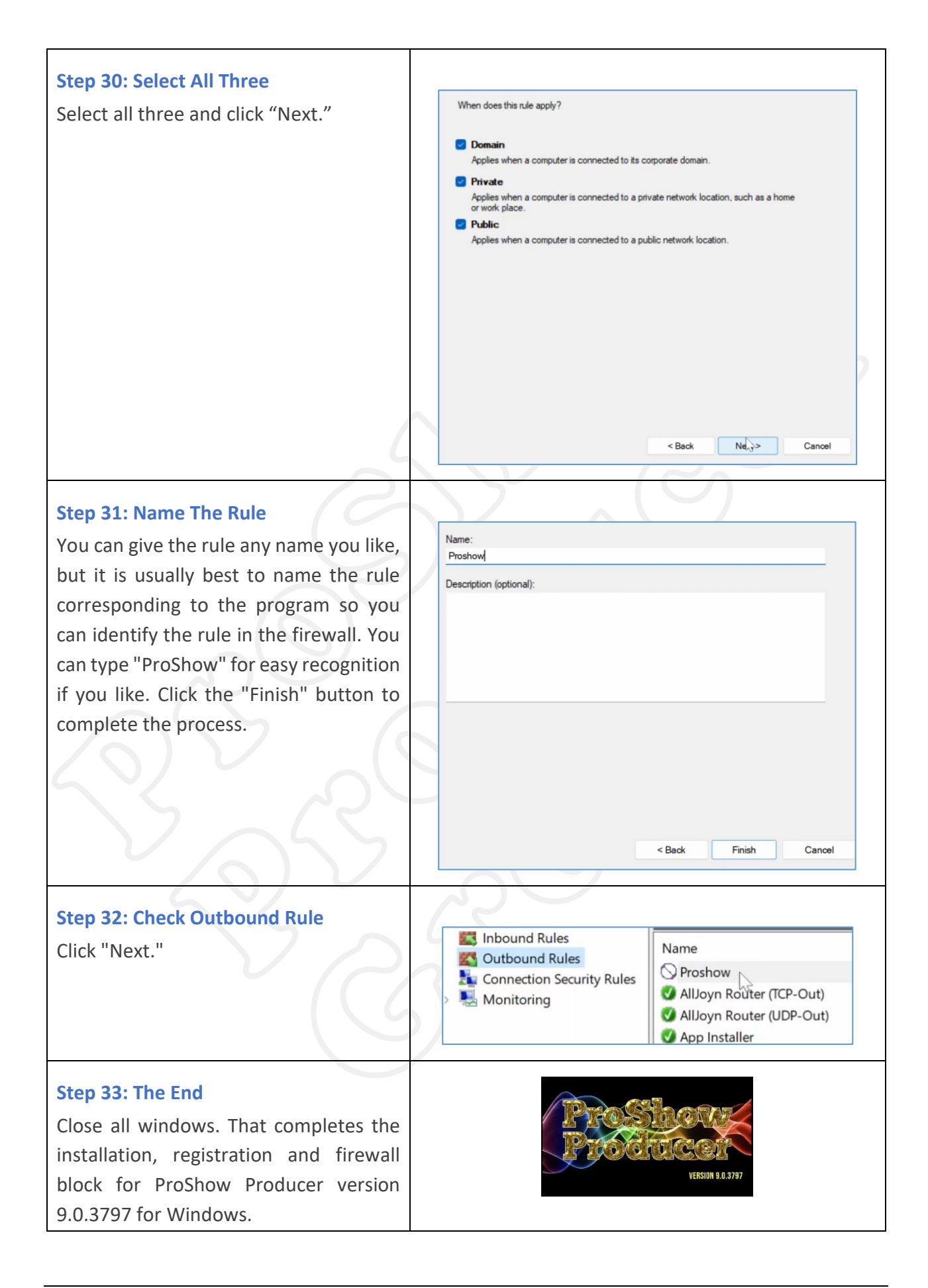

ProShow Producer Facebook Group: https://www.facebook.com/groups/338829398351892/